# myBMV Check Out – Registration

### Step 1

Your cart will appear as below. Answer the question in the middle of the screen. Select "Next" to continue

| Checkout             |                                                           |                             |                         | BMV                        |                          |                      |  |  |
|----------------------|-----------------------------------------------------------|-----------------------------|-------------------------|----------------------------|--------------------------|----------------------|--|--|
| 1<br>Cart<br>Summary | Payment                                                   | 3<br>Transaction<br>Summary | Confirmation            |                            |                          |                      |  |  |
| The Items listed     | below are read                                            | y to be processed. Pl       | ease review the informa | lion below care            | fully before proceeding. | [ EDIT CART ]        |  |  |
| 1 Desistration       | Denous (MAA)                                              |                             |                         |                            |                          | [ EDH GART]          |  |  |
| VIN<br>123ABC456E    | DEF78999                                                  | PLATE NUMBER                | REG YEAR<br>2024        |                            | TOTAL FEE<br>PAYABLE FEE | \$285.35<br>\$285.35 |  |  |
| DONATE LIFE I        | NDIANA                                                    |                             |                         |                            |                          |                      |  |  |
| Would you like to    | Would you like to make a donation to Donate Life Indiana? |                             |                         |                            |                          |                      |  |  |
|                      |                                                           |                             |                         | MOUNT                      | \$ .00                   | Update Cart          |  |  |
|                      | SUMMARY                                                   |                             |                         |                            |                          |                      |  |  |
|                      | TOTAL ITEMS                                               |                             |                         |                            | TOTAL FEE                |                      |  |  |
|                      | 1                                                         |                             |                         | \$285.35                   |                          |                      |  |  |
|                      |                                                           |                             |                         | TOTAL PAYABLE FEE \$285.35 |                          |                      |  |  |
|                      |                                                           |                             |                         |                            |                          | Next >>              |  |  |

If you wish to contribute to Donate Life Indiana, select "Yes", enter the dollar amount in the middle of the screen and select "Update Cart".

For more information on Donate Life Indiana, please visit: <a href="https://www.donatelifeindiana.org/">https://www.donatelifeindiana.org/</a>

If you **<u>DO NOT</u>** wish to contribute to Donate Life Indiana, select "No" and, click "Update Cart."

## Step 2

Enter your Bank Routing and Account Number.

| Checkout                                                  |                                           |                                         | BMV                                                                                                    |
|-----------------------------------------------------------|-------------------------------------------|-----------------------------------------|----------------------------------------------------------------------------------------------------|
| 1<br>Cart<br>Summary                                      | Payment                                   | 3<br>Transaction<br>Summary             | Confirmation                                                                                                    |
| Pay for your BMN<br>account, your rou<br>the information. | / transactions by u<br>iting number and y | using our convenie<br>your checking acc | nient e-check payment method. Simply enter your name as it appears on your<br>ccount number. See the examples below which demonstrate how to correctly enter |
| Please note: The transactional ac                         | e BMV cannot ac<br>counts.                | cept payments fr                        | ; from savings accounts, prepaid accounts, deposit-only accounts, or other non-                                                                              |
| Click here to pay                                         | by credit card                            |                                         |                                                                                                    |
|                                                           |                                           |                                         | Next >>                                                                                                    |
| indicates a requ                                          | ired field                                |                                         |                                                                                                    |
| Account Holder                                            | Name                                      |                                         |                                                                                                    |
| Check Routing                                             | Number                                    |                                         |                                                                                                    |
| Checking Accou                                            | unt Number                                |                                         |                                                                                                    |
| Verify Checking                                           | Account Number                            |                                         |                                                                                                    |
| I confirm the                                             | e bank name and r                         | outing number                           |                                                                                                    |

To pay by debit/credit card, select the blue hyperlink in the middle of the page.

| Checkout                                                                                                    |
|----------------------------------------------------------------------------------------------------|
| Cart Payment Transaction<br>Summary Summary                                                                           |
| Pay for your BMV transactions by using our conv<br>account, your routing number and your checking<br>the information. |
| Please note: The BMV cannot accept paymen transactional accounts.                                                     |
| Click here to pay by credit card                                                                                      |
| indicates a required field                                                                                            |
| Account Holder Name                                                                                                   |
| Check Routing Number                                                                                                  |
| Checking Account Number                                                                                               |
| Verify Checking Account Number                                                                                        |
| I confirm the bank name and routing number                                                                            |

| Click here to pay by e-check.<br>A Transaction Fee will be assessed when paying by credit card.   | Next >> |
|---------------------------------------------------------------------------------------------------|---------|
| Indicates a required field   Card Type   VISA   Card Number (#################################### |         |
|                                                                                                   | Next >> |

The payment screen by debit/credit card will appear as imaged below.

<u>A transaction fee will be added when payment is made by debit/credit card. The fee will be .40 Flat Fee PLUS 2.06% of transaction amount.</u>

## Step 3

Enter Payment Details and select Next

| Checkout                                            |                     |                             |                     | BMV                 |         |
|-----------------------------------------------------|---------------------|-----------------------------|---------------------|---------------------|---------|
| 1<br>Cart<br>Summary                                | Payment             | 3<br>Transaction<br>Summary | Confirmation        |                     |         |
| Securely pay by                                     | credit card by ente | aring your card typ         | e, account number a | nd expiration date. |         |
| Click here to pa                                    | y by e-check.       |                             |                     |                     |         |
| A Transaction Fe                                    | e will be assessed  | d when paying by o          | predit card.        |                     | Next >> |
| Card Type                                           | iired field         |                             |                     |                     |         |
| Card Number (#<br>Card Number (#<br>Expiration Date | (MM/YYYY)           | *##)                        |                     |                     |         |
|                                                     |                     |                             |                     |                     |         |
|                                                     |                     |                             |                     |                     | Next >> |

#### Step 4

The following page is the transaction summary outlining the charge. To complete payment, select "I Agree".

| Checkout                       |                           | a de la de l | BMV                                                            | _             |  |
|--------------------------------|---------------------------|----------------------------------------------------------------------------------------------------|----------------------------------------------------------------|---------------|--|
| Cart Paymen<br>Summary         | t Transaction<br>Summary  | Confirmation                                                                                                    |                                                                |               |  |
|                                |                           |                                                                                                    | I Agree                                                        | I Disagree    |  |
| The Items listed below are rea | ady to be processed. Plea | ase review the information be                                                                                                    | elow carefully before proceeding.                              |               |  |
|                                |                           |                                                                                                    | [EDIT CART   ED                                                | IT PAYMENT ]  |  |
| Payer Information              |                           |                                                                                                    |                                                                |               |  |
| Jane O. Public                 |                           |                                                                                                    |                                                                |               |  |
| 100 N Senate Ave               |                           |                                                                                                    |                                                                |               |  |
| Indianapolio IN 4620           | м                         |                                                                                                    |                                                                |               |  |
| Indianapolis, IN 4620          | 0000                      |                                                                                                    |                                                                |               |  |
| Email Address 1900 0 DU        | -0000<br>blic@amail.com   |                                                                                                    |                                                                |               |  |
| Line reactor jano.q.pu         | bilo@ginali.com           |                                                                                                    |                                                                |               |  |
| Account Information            |                           |                                                                                                    |                                                                |               |  |
|                                |                           |                                                                                                    |                                                                |               |  |
| Expiration Date : 12 - 2023    |                           |                                                                                                    |                                                                |               |  |
| Transaction Details            |                           |                                                                                                    |                                                                |               |  |
| 1 - Registration Renew (MV)    |                           |                                                                                                    |                                                                |               |  |
| VIN                            | PLATE NUMBER              | REG YEAR                                                                                                    | TOTAL FEE                                                      | \$200.35      |  |
| 123ABC456DEF78999              | 006523                    | 2024<br>SUMMARY                                                                                                    | PAYABLE FEE                                                    | \$200.35      |  |
|                                | OTAL ITEMS                | Comment                                                                                                    | TOTAL FEE                                                      |               |  |
|                                | 1                         |                                                                                                    | \$200.35                                                       |               |  |
|                                |                           |                                                                                                    | TRANSACTION FEE                                                |               |  |
|                                |                           | TOTAL                                                                                                    | \$4.54<br>DAVADI E EEE \$204.00                                |               |  |
|                                |                           | TOTAL                                                                                                    | PAIABLE FEE 9204.09                                            |               |  |
|                                |                           |                                                                                                    |                                                                |               |  |
| Lunderstend that the following | and the shared in         |                                                                                                    | den en en differentiere hundenten die einen bestelle Australie |               |  |
| will show the following mercha | amount will be charged to | Find the transmission                                                                                                    | ang account it paying by electronic check. In                  | iy statement  |  |
|                                | int name(s) and amount(s) | for this transaction.                                                                                                    |                                                                |               |  |
|                                | int name(s) and amount(s) | for this transaction.                                                                                                    |                                                                |               |  |
| Merchant                       | nt name(s) and amount(s)  | for this transaction.                                                                                                    | Amoun                                                          | t             |  |
| Merchant<br>BMV INTERNET #274  | nt name(s) and amount(s)  | for this transaction.                                                                                                    | Amoun                                                          | t<br>\$204.89 |  |
| Merchant<br>BMV INTERNET #274  | nt name(s) and amount(s)  | for this transaction.                                                                                                    | Amoun                                                          | \$204.89      |  |
| Merchant<br>BMV INTERNET #274  | nt name(s) and amount(s)  | for this transaction.                                                                                                    | Amoun                                                          | \$204.89      |  |

\*\*If you create a one-time mailing address for a registration that one-time address <u>will</u> <u>not</u> be displayed when you check out. However, the registration will be mailed to the one-time mailing address entered previously<sup>\*\*</sup>

The final page is a confirmation of payment which you may print for your records.